### Evaluates: MAX17261

#### **General Description**

The MAX17261G/MAX17261X evaluation kits (EV kits) are fully assembled and tested surface-mount PCBs that evaluate the stand-alone ModelGauge™ m5 host-side fuel-gauge ICs for lithium-ion (Li+) batteries in handheld and portable equipment.

The MAX17261G/MAX17261X EV kits include the Maxim DS91230+ USB interface, IC evaluation board, and RJ-11 connection cable. Windows®-based graphical user interface (GUI) software is available for use with the EV kits and can be downloaded from Maxim's website at <u>www.maximintegrated.com/products/MAX17261</u> (under the Design Resources tab). Windows 7 or newer Windows operating system is required to use with the EV kit GUI software.

#### **Features and Benefits**

- ModelGauge m5 Algorithm
- Monitors from 2S+ Cell Packs
- Battery Pack Input Voltage Range of +4.6V to +39.2V
- Thermistor Measurement Network
- Optional On-Board PCB Trace Sense Resistor
- Windows 7 or Newer Compatible Software
- Proven PCB Layout
- Fully Assembled and Tested

#### MAX17261 EV Kit Files

| FILE                         | DECRIPTION                   |
|------------------------------|------------------------------|
| MAX17261 V/x x x Install ava | Installs all EV kit files on |
| MAX17261_VX_X_X_Install.exe  | your computer.               |

#### Ordering Information appears at end of data sheet.

Windows is a registered trademark and registered service mark of Microsoft Corporation.

### **Quick Start**

#### **Required Equipment**

- MAX17261G/MAX17261X EV kit
- Lithium battery pack of desired configuration
- Battery charger or power supply
- Load circuit
- DS91230+ USB adapter
- RJ-11 6pos reverse modular cord
- PC with Windows 7 or newer Windows operating system and USB port

**Note:** In the following sections, software-related items are identified by bolding. Text in **bold** refers to items directly from the EV kit software. Text in **bold and underlined** refers to items from the Windows operating system.

#### Procedure

The EV kits are fully assembled and tested. Follow the steps below to install the EV kit software, make required hardware connections, and start operation of the kits. The EV kit software can be run without hardware attached. It automatically locates the hardware when connections are made. Note that after communication is established, the IC must still be configured correctly for the fuel gauge to be accurate.

- Visit <u>www.maximintegrated.com/products/MAX17261</u> under the Design Resources tab to download the latest version of the EV kit software. Save the EV kit software to a temporary folder and unpack the ZIP file.
- Install the EV kit software on your computer by running the MAX17261\_Vx\_x\_LInstall.exe program inside the temporary folder. The program files are copied, and icons are created in the Windows Start menu. The software requires the .NET Framework 4.5 or later. If you are connected to the Internet, Windows automatically updates .NET framework as needed.
- 3) The EV kit software launches automatically after

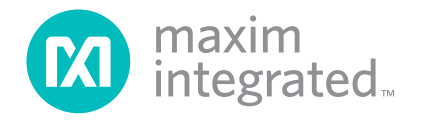

### Evaluates: MAX17261

## MAX17261G/MAX17261X Evaluation Kits

install or alternatively it can be launched by clicking on its icon in the Windows **Start** menu.

- Connect the DS91230+ adaptor to a USB port on the PC. The DS91230+ is a HID device and is located automatically by Windows without the need to install additional drivers.
- 5) Make connections to the EV kit board based on cell pack configuration as shown in <u>Figure 1</u>. The load or charger circuit can be connected at this time as well. The cell connects between the PACK- and PACK+ pads and the charger/load connects between the SYSGND and SYSPWR pads. Connect a jumper on P1 to choose from 2S, 3S, 4S, 6S, and 8S configuration.
- 6) Connect the RJ-11 cable between the USB adapter and the EV kit board. The GUI software establishes communication automatically.
- At power up the IC defaults to EZ Configuration, if you have a custom .INI file for your application, it can be loaded at this time.

### **Detailed Description of Hardware**

The MAX17261G/MAX17261X EV kit boards provide a variety of features that highlight the functionality of the IC. The following sections detail the most important aspects of the EV kit board.

#### **Communication Connections**

The RJ-11 connector provides all signal lines necessary for I<sup>2</sup>C communication between the IC and the software GUI interface. When developing code separately, connections to the communication lines can be made directly to the board. <u>Table 1</u> summarizes the connections. The user must apply the appropriate external pullup resistors to the communication lines when not using the DS91230+ communication interface.

#### **Table 1. Communication Line Solder Points**

| COMMUNICATION LINE | CONNECTION POINT |
|--------------------|------------------|
| SDA                | J11              |
| SCL                | J12              |
| GND                | J13              |

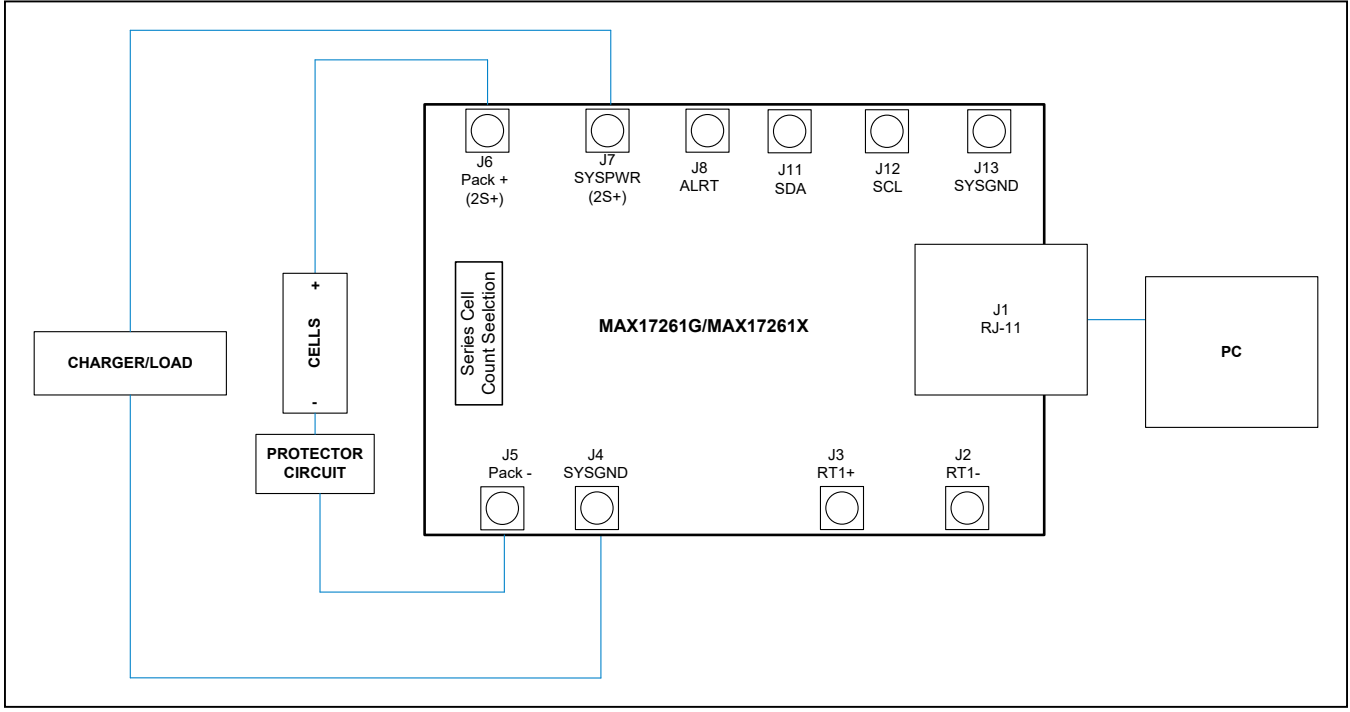

Figure 1. MAX17261 Board Connections

### Evaluates: MAX17261

#### **External Thermistor**

The MAX17261 can be configured to use internal temperature measurements or an external thermistor. All EV kit boards come with a thermistor installed as surface mount component RT1. If the application requires direct thermal contact to the cells, RT1 can be removed and replaced with a leaded thermistor connected between the RT1+/RT1- solder pads (J2 and J3).

#### **Sense Resistor Options**

All EV kit boards are shipped with an 0805 size  $0.010\Omega$  chip sense resistor installed. Oversized land pattern pads allow for different size sense resistors to be used if desired. Also, each board contains an optional  $0.003\Omega$  copper trace sense resistor that can be enabled if desired. To do so, the chip sense resistor must be removed and  $0\Omega$  jumpers must be resoldered to change the circuit. Table 2 summarizes the changes. Note that the IC must be reconfigured to support the new resistor type.

#### **Series Cell selection**

The MAX17261G/MAX17261X evaluation kit has a jumper selection for the series cell count. Select the appropriate series cell count on the P1 jumper for 2S, 3S, 4S, 6S, or 8S cells. For alternate cell counts, the resistors on the board have to be modified based on the equations in the data sheet. It is recommended to select 2S on the P1 header, and replace R18 with the appropriate sized resistor.

Power for MAX17261 is supplied through a simple regulator made from D1, R14, and Q2. Q2 is rated for 50V input. For larger input voltages, replace Q2 with a FET of appropriate voltage rating.

#### **Detailed Description of Software**

The MAX17261G/MAX17261X evaluation kit software gives the user complete control of all functions of the MAX17261, as well as the ability to load a custom model into the ICs. Separate control tabs allow the user access to view real-time updates of all monitored parameters. The software also incorporates a data-logging feature to monitor a cell over time.

#### **Software Installation**

The software requires Windows 7 or newer operating system. .NET version 4.5 is required for operation and is automatically installed if an older version of .NET framework is detected. To install the evaluation software, exit all programs currently running and unzip the provided MAX17261 Installation Package zipped file.

Double click the MAX17261\_Vx\_x\_ Install.exe icon and the installation process begins. Follow the prompts to complete the installation. The evaluation software can be uninstalled in the Add/Remove programs tool in the Control Panel. After the installation is complete, open the Maxim Integrated/MAX17261 folder and run MAX17261.exe or select it from the program menu. Figure 2 shows a splash screen containing information about the evaluation kit that appears while program is loading.

#### Table 2. Sense Resistor Selection for MAX17261

| COMPONENT | VALUE FOR CHIP SENSE | VALUE FOR BOARD TRACE SENSE |
|-----------|----------------------|-----------------------------|
| R3        | 0Ω                   | Not populated               |
| R4        | Not populated        | 0Ω                          |
| R5        | Desired sense value  | Not populated               |
| R6        | Not populated        | 0Ω (R7 is trace resistor)   |

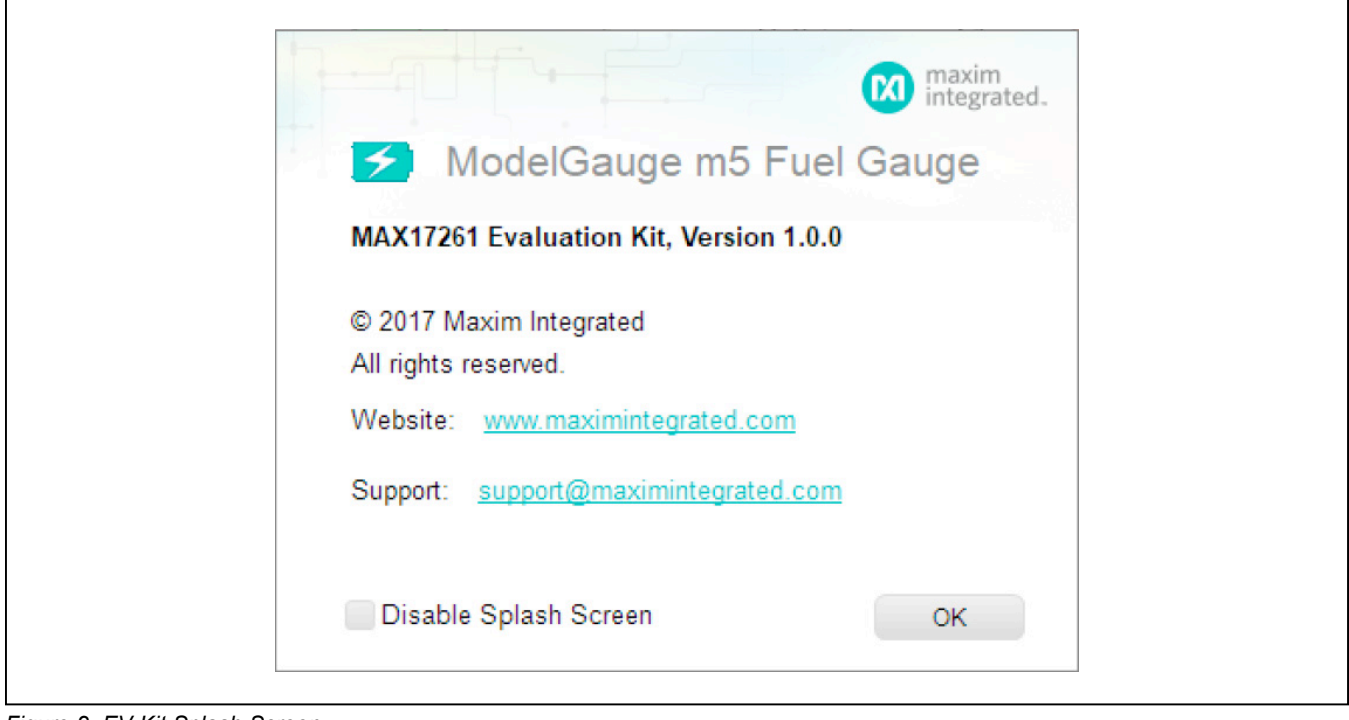

Figure 2. EV Kit Splash Screen

| - |              |                                      |                |                    |           |  |
|---|--------------|--------------------------------------|----------------|--------------------|-----------|--|
|   | Mode: Active | SN: 000000E67F0900FD7FFA31303071380B | Sense: 10.0 mΩ | Battery Profile: 1 | Rev: 4033 |  |
|   |              |                                      |                |                    |           |  |

Figure 3. EV Kit Bottom Status Bar

#### **Communication Port**

The EV kit software automatically finds the DS91230+ adapter when connected to any USB port. Communication status is shown on the right-hand side of the bottom status bar. See <u>Figure 3</u>. If the adapter cannot be found, a "No USB Adapter" message is displayed. If the adapter is found, but the IC daughter board cannot be found, a "No Slave Device" message is displayed. Otherwise, if communication is valid, a green bar updates as the software continuously reads the IC registers.

If the DS91230+ is connected, the status bar should be active. The bottom status bar also displays information on data logging status, the communication mode, hibernation status, selected current-sense resistor value, device serial number, and the EV kit GUIs version number.

#### **Program Tabs**

All functions of the program are divided under four tabs in the main program window. Click on the appropriate tab to move to the desired function page. Located on the **ModelGauge m5** tab is the primary user information measured and calculated by the IC. The **Graphs** tab visually displays fuel gauge register changes over time. The **Registers** tab allows the user to modify common fuel gauge registers one at a time. The **Configure** tab allows for special operations such as initializing the fuel gauge logging and performing fuel gauge reset. All tabs are described in more detail in the following sections.

#### ModelGauge m5 Tab

The **ModelGauge m5** tab displays the important output information read from the IC. Figure 4 shows the format of the ModelGauge m5 Tab. Information is grouped by function and each is detailed separately.

#### State-of-Charge

The **State-of-Charge** group box displays the main output information from the fuel gauge: state-of-charge of the cell, remaining capacity, time-to-full, and time-to-empty.

#### **Cell Information**

The **Cell Information** group box displays information related to the health of the cell such as the cell's age, internal resistance, present capacity, number of equivalent full cycles, and change in capacity from when it was new.

#### **Measurements**

The **Measurements** group box displays ADC measurements that are used by the fuel gauge to determine state-of-charge.

#### Alerts

The **Alerts** group box tracks all eleven possible alert trigger conditions. If any alert occurs, the corresponding checkbox is checked for the user to see. The clear alerts button resets all alert flags.

#### At Rate

The **At Rate** group box allows the user to input a hypothetical load current and the fuel gauge calculates the corresponding hypothetical Qresidual, TTE, AvSOC, and AvCap values.

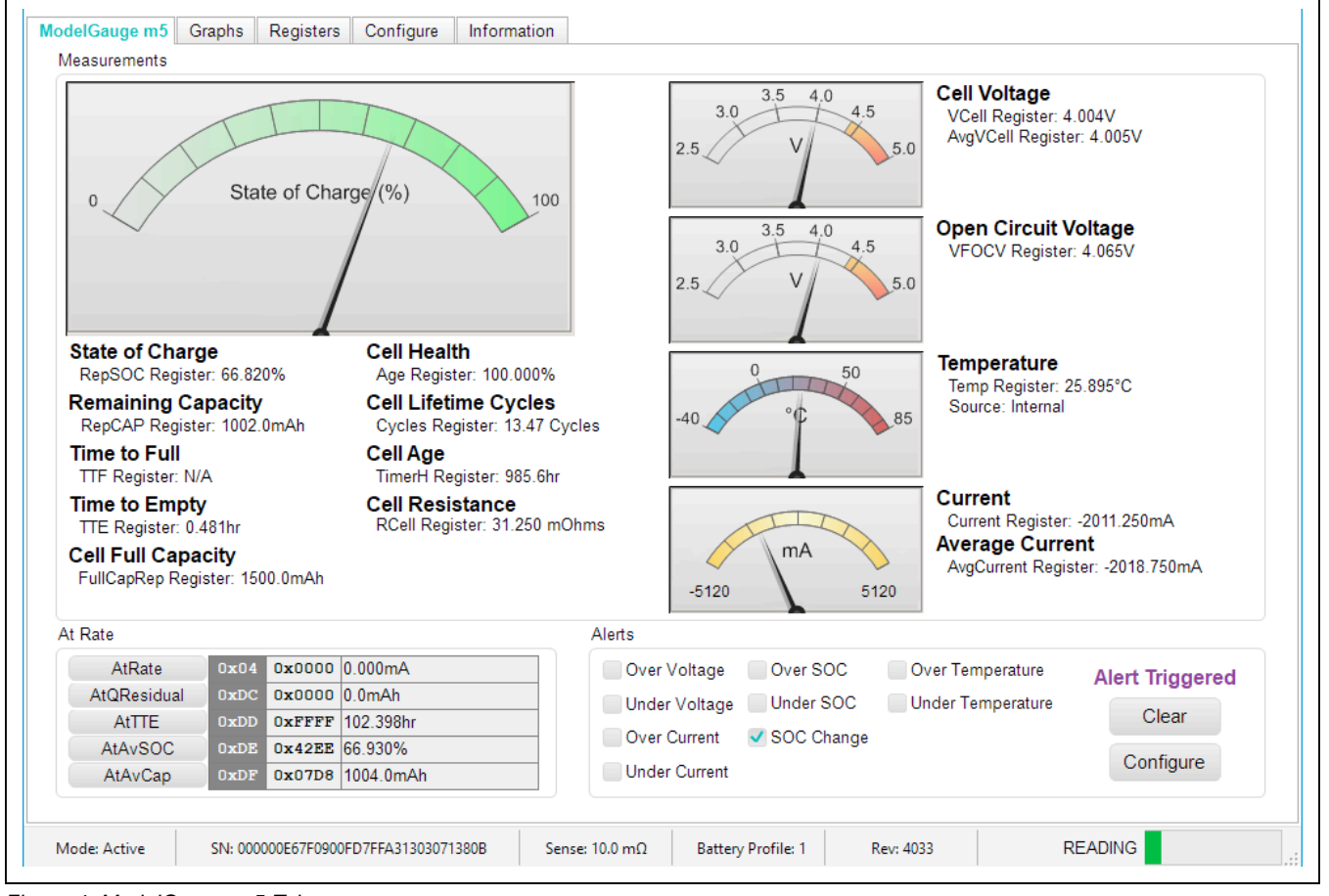

Figure 4. ModelGauge m5 Tab

### Evaluates: MAX17261

#### **Graphs Tab**

Figure 5 shows the format of the **Graphs** Tab. Graph information is grouped into four categories: voltages, temperatures, capacities, and currents. The user can turn on or off any data series using the check boxes on the right-hand side of the tab. The graph visible viewing

area can be adjusted from 10 minutes up to 1 week. The graphs remember up to 1 week worth of data. If the viewing area is smaller than the time range of the data already collected, the scroll bar below the graphs can be used to scroll through graph history. All graph history information is maintained by the program. Graph settings can be changed at any time without losing data.

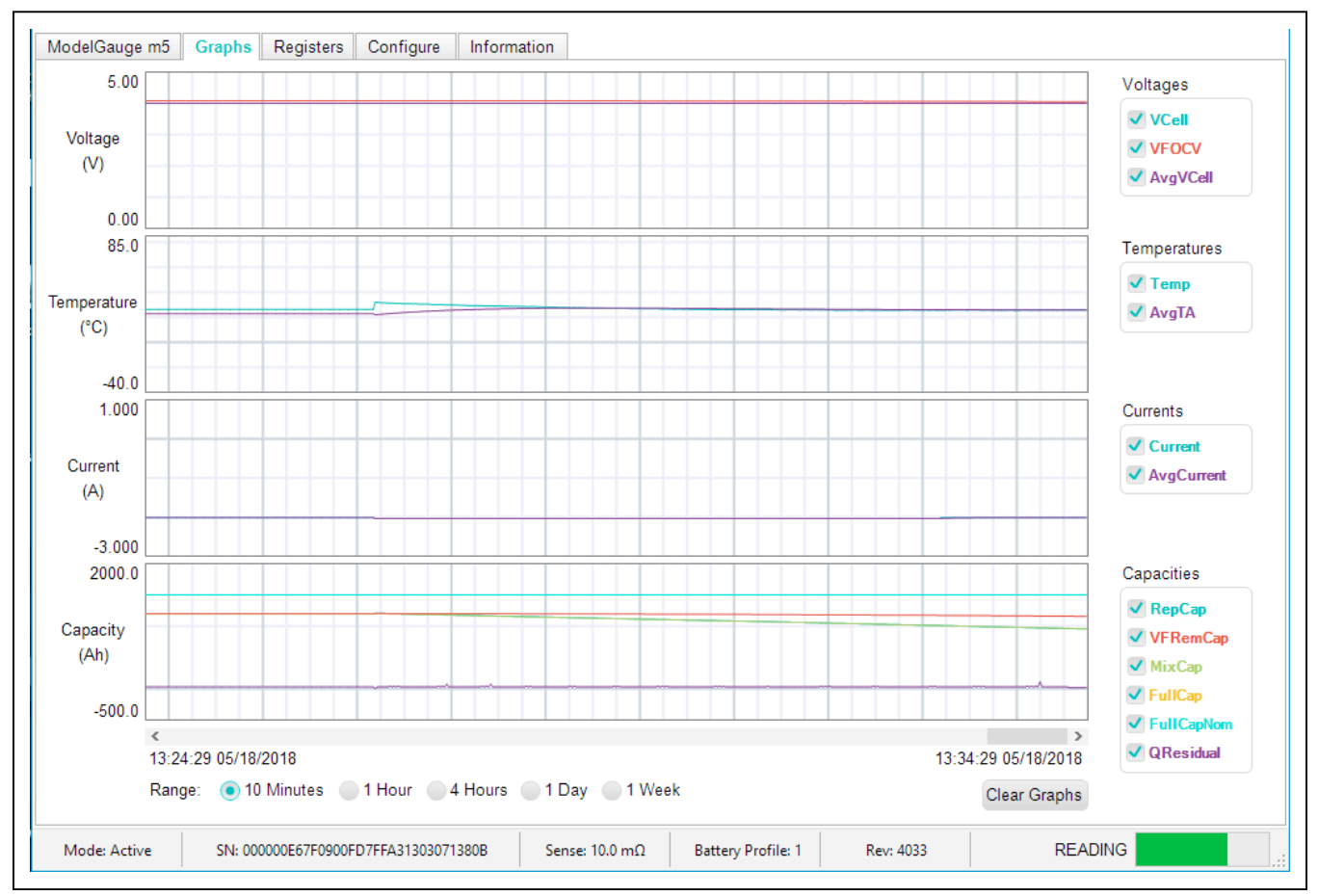

Figure 5. Graphs Tab

### Evaluates: MAX17261

#### **Registers Tab**

The **Registers** tab allows the user access to all fuel gauge related registers of the IC. Figure 6 shows the format of the **Registers** tab. By using the drop down menu on the left side of the tab, the user can sort the registers either by function or by their internal address. Each line of data contains the register name, register

address, hexadecimal representation of the data stored in the register, and if applicable, a conversion to application units. To write a register location click on the button containing the register name. A pop-up window allows the user to enter a new value in either hexadecimal units or application units. The main read loop temporarily pauses while the register updates.

| Disp             | olay       | Register Data |               |        |           |                 |               |        |             |
|------------------|------------|---------------|---------------|--------|-----------|-----------------|---------------|--------|-------------|
| Current, Capacy, | and Timer  | Capacities    | Addr          | Hex    | Value     | Currents/Timers | Addr          | Hex    | Value       |
|                  |            | RepCap        | 0x05          | 0x0753 | 937.5mAh  | AtRate          | 0x04          | 0x0000 | 0.000mA     |
| Show Regist      | ter Viewer | QResidual     | 0x0C          | 0x001E | 15.0mAh   | Current         | 0x0A          | 0xCDAF | -2012.656mA |
|                  |            | MixCap        | 0x0F          | 0x0759 | 940.5mAh  | AvgCurrent      | 0x0B          | 0xCDAF | -2012.656mA |
|                  |            | FullCapRep    | 0 <b>x</b> 10 | 0x0BB8 | 1500.0mAh | CGain           | 0x2E          | 0x0400 | 100.000%    |
|                  |            | DesignCap     | 0x18          | 0x0BB8 | 1500.0mAh | COff            | 0x2F          | 0x0000 | 0.000mA     |
|                  |            | AvCap         | 0x1F          | 0x073B | 925.5mAh  | TTE             | 0 <b>x</b> 11 | 0x0126 | 0.459hr     |
|                  |            | FullCapNom    | 0x23          | 0x0BB8 | 1500.0mAh | TTF             | 0 <b>x</b> 20 | OxFFFF | 102.398hr   |
|                  |            | dQAcc         | 0x45          | 0x00BB | 374mAh    | Timer           | 0x3E          | 0x0AE5 | 0.136hr     |
|                  |            | VFRemCap      | 0x4A          | 0x0901 | 1152.5mAh | TimerH          | 0xBE          | 0x0134 | 985.6hr     |
|                  |            | QH            | 0x4D          | 0xFDD8 | -276.0mAh | AtTTE           | 0xDD          | OxFFFF | 102.398hr   |
|                  |            | AtQResidual   | 0xDC          | 0x0000 | 0.0mAh    |                 |               |        |             |
|                  |            | AtAvCap       | 0xDF          | 0x075A | 941.0mAh  |                 |               |        |             |
|                  |            |               |               |        |           |                 |               |        |             |
|                  |            |               |               |        |           |                 |               |        |             |
|                  |            |               |               |        |           |                 |               |        |             |
|                  |            |               |               |        |           |                 |               |        |             |
|                  |            |               |               |        |           |                 |               |        | ·           |
|                  |            |               |               |        |           |                 |               |        |             |
|                  |            |               |               |        |           |                 |               |        |             |
|                  |            |               |               |        |           |                 |               |        |             |
|                  |            |               |               |        |           |                 |               |        |             |
|                  |            |               |               |        |           |                 |               |        |             |
|                  |            |               |               |        |           |                 |               |        |             |

Figure 6. Registers Tab

#### **Configure Tab**

The **Configure** tab allows the user to access any general IC functions not related to normal writing and reading of register locations. Figure 7 shows the format of the **Configure** tab. Each group box of the **Configure** tab is described in detail in the following sections.

#### **Read/Write Register**

The user can read a single register location by entering the address in hex and clicking the **Read** button. The user can write a single register location by entering the address and data in hex and clicking the **Write** button. The read loop is temporarily paused each time to complete this action.

#### Log Data to File

Data logging is always active when the EV kit software starts. The default data log storage location is the My Documents/Maxim Integrated/MAX17261/Datalog.csv.

The user can stop data logging by clicking the **Stop** button. The user can resume logging by clicking the **Start** button. All user available IC registers are logging in a .csv formatted file. The user can adjust the logging interval at any time. The user can also enable or disable the event logging at any time. When event logging is enabled, the data log also stores any IC write or reads that are not part of the normal read data loop and indicates any time communication to the IC is lost. The GUI automatically begins writing to a new file on each launch. To manually begin logging to a new file, click the **Advance** button.

#### **Reset IC**

Clicking the **POR** button sends the software POR command to the command register to fully reset operation the same as if the IC had been power cycled. Note that resetting the IC when the cell is not relaxed causes fuel gauge error.

| the POR button to reset the IC. Afterwards a battery profile<br>ed to be selected and loaded.<br>OR Automatically Restore IC Settings After Reset<br>Vrite Register<br>or Writes a single register location. Valid register<br>sees are any location from 00 through FF. Use the full 8 bit<br>is in hexadecimal below.<br>Register h Write<br>Data h Read |
|----------------------------------------------------------------------------------------------------|
| Vrite Register or Writes a single register location. Valid register uses are any location from 00 through FF. Use the full 8 bit as in hexadecimal below. Register h Write Data h Read                                                                                                    |
| or Writes a single register location. Valid register<br>sees are any location from 00 through FF. Use the full 8 bit<br>as in hexadecimal below.<br>Registerh Write<br>Datah Read                                                                                                    |
| Data h Read                                                                                                    |
|                                                                                                    |
| nd Restore                                                                                                    |
| ers defined as Save and Restore contain cell<br>terization information that changes over time. Host                                                                                                    |
| r restore using the controls below.                                                                                                    |
|                                                                                                    |

Figure 7. Commands Tab

#### **Battery Selection**

Clicking the **Change Battery** button opens the battery selector window. In this window, a battery profile is created. The battery profile stores the EZ Config model or custom INI for that battery, as well as any learned parameters, if the save and restore function is used. Ideally, a new profile is created for each battery to store these parameters. The software automatically programs the IC when the **Save Profile and Update IC** button is pressed.

#### Save and Restore

The EV Kit software periodically saves the values from registers related to cell characteristics that change over time. These values are then restored into an IC after reset so that the fuel gauge remains accurate as the cell ages. The software automatically performs a save operation every 10 cycles or when the software exits. The user can change the save interval or force a save operation at any time by clicking the **Force Save** button. To restore this information after the IC has been power cycled or reset through software, click the **Restore** button.

#### ModelGauge m5 EZ Configuration

Before the IC accurately fuel gauges the battery pack, it must be configured with characterization information. This can be accomplished two ways. The first is through a custom characterization procedure that can be performed by Maxim under certain conditions. The result is an .INI summary file that contains information that can be programmed into the IC on the **Configure** tab. Contact Maxim for details on this procedure.

The second method is ModelGauge m5 EZ configuration. This is the default characterization information shipped inside every IC. This default model produces accurate results for most applications under most operating conditions. It is the recommended method for new designs as it bypasses the custom cell characterization procedure. Some additional information is required from the user for EZ configuration initialization.

For EZ configuration, click the **Import INI File** button in the **Information** tab, or click **Change Battery** in the **Configure** tab. A **Battery Selector** panel as shown in Figure 8 pops out. In the panel, select **Use Default IC Settings (EZ Config)** option. Fill in the rated battery capacity and the charge termination current, select the battery chemistry in the **Model ID** drop down menu, and select the minimum system voltage in the **Empty Voltage** drop down menu. Check the **Charge voltage is greater than 4.275V** box if full charge voltage is higher than 4.275V. After configuring these items, click the **Save Profile and Update IC** button to load EZ configuration into the chip.

For characterized battery, choose the **Load INI File** option in the **Battery Selector** panel, and select the INI file provided from MAXIM, then click **Save Profile and Update IC** button to load configuration.

### Evaluates: MAX17261

| A battery prof                     | le must be loa                     | aded into the IC for proper operation.                                             | If this is the first time the software has been launched                                                              |
|------------------------------------|------------------------------------|------------------------------------------------------------------------------------|----------------------------------------------------------------------------------------------------|
| and no battery<br>an INI file. Als | / profiles are a o select wheth    | vailable, a new one must be created<br>her or not to restore battery history ir    | I. Select either EZ Configuration or load the profile from<br>nformation after the model is loaded. It is recommended |
| to restore hist<br>all batteries s | ory information<br>o that the corr | n. A different profile should be kept for<br>ect battery profile is used each time | or each battery used with the EV Kit. Make sure to label .                                                            |
| Pattan / Drafil                    | Descript                           | lion                                                                               |                                                                                                    |
| 2 (new)                            | INR186                             | 50 Battery #1 Configuration                                                        |                                                                                                    |
|                                    |                                    |                                                                                    |                                                                                                    |
| INI File Optio                     | 1                                  |                                                                                    |                                                                                                    |
| 💿 Use Defa                         | ult IC Settings                    | (EZ Config)                                                                        |                                                                                                    |
|                                    | 5000                               | Cell Size (mAH)                                                                    | LiCoO2 (Common) v Model ID*                                                                                           |
|                                    | 3.1 💌                              | Empty Voltage (V per cell)                                                         |                                                                                                    |
|                                    | 100.00                             | Charge Termination Current (mA)                                                    | *Contact Maxim for special cell chemistries not                                                                       |
|                                    | Charge v                           | oltage is greater than 4.275V                                                      | listed in the Model ID drop down box.                                                                                 |
| Load INI                           | File                               |                                                                                    |                                                                                                    |
| Path:                              | N/A                                |                                                                                    |                                                                                                    |
|                                    | Select File                        | 3                                                                                  |                                                                                                    |
|                                    | Concernie                          |                                                                                    |                                                                                                    |
| Save and Re                        | store Option                       |                                                                                    |                                                                                                    |
| Restore                            | Saved Fuel Ga                      | auge Data After Loading the Model                                                  |                                                                                                    |
| Use Exist                          | ing IC Fuel G                      | auge Register Data After Loading t                                                 | he Model                                                                                                    |
|                                    | Ŭ.                                 | 5 5 5                                                                              |                                                                                                    |

Figure 8. New Battery Selector Panel

### **Component Suppliers**

| SUPPLIER                               | PHONE        | WEBSITE               |
|----------------------------------------|--------------|-----------------------|
| Murata Electronics North America, Inc. | 770-436-1300 | www.murata.com/en-us  |
| TDK Corp.                              | 847-803-6100 | www.component.tdk.com |
| Vishay                                 | 402-563-6866 | www.vishay.com        |

Note: Indicate that you are using the MAX17261 when contacting these component suppliers.

### **Ordering Information**

| PART            | ТҮРЕ                 |
|-----------------|----------------------|
| MAX17261GEVKIT# | MAX17261METD+ EV Kit |
| MAX17261XEVKIT# | MAX17261MEWL+ EV Kit |

#Denotes RoHS compliant.

### Evaluates: MAX17261

#### REF\_DES DNI/DNP QTY MFG PART # MANUFACTURER VALUE DESCRIPTION COMMENTS CAPACITOR; SMT (0402); CERAMIC CHIP; 0.47UF; 25V; TOL=10%; TG=-55 DEGC TO +85 C1005X5R1E474K050 TDK 0.47UF C2 1 DEGC; TC=X5R CAPACITOR; SMT (0402); CERAMIC CHIP; 0.1UF C1005X7R1C104K050BC; ATC530L104KT16; TDK;AMERICAN TECHNICAL C3 1 0.1UF 16V; TOL=10%; TG=-55 DEGC TO +125 DEGC; 0402YC104KAT2A CERAMICS;AVK TC=X7R DIODE; ZNR; SMT (SOD-123); VZ=6.2V; IZ= 0.005A D1 1 BZT52B6V2 VISHAY SEMICONDUCTORS 6.2V -DIODE: LED: STANDARD: RED: SMT (0603); D2 1 LTST-C190CKT LITE-ON ELECTRONICS INC. LTST-C190CKT PIV=5.0V; IF=0.04A; -55 DEGC TO +85 DEGC DIODE; ZNR; SMT (SOD-323); Vz=5.6V D3-D5 3 BZX384-C5V6 NXP 5.6V Izm=0.000001A; -65 DEGC TO +150 DEGC CONNECTOR; FEMALE; THROUGH HOLE; FLUS J1 1 95009-7661 MOLEX 95009-7661 MOUNT RJ-11 MODULAR JACK; RIGHT ANGLE; PINS EVKIT PART-CONNECTOR; MALE; THROUGH SULLINS ELECTRONICS J9 1 PBC02SAAN PBC02SAAN HOLE; BREAKAWAY; STRAIGHT; 2PINS; -65 CORP DEGC TO +125 DEGC; CONNECTOR; MALE; THROUGH HOLE; SULLINS ELECTRONICS P1 1 PEC05DAAN PEC05DAAN BREAKAWAY; STRAIGHT; 10PINS; -65 DEGC TO CORP +125 DEGC DIODES INCORPORATED:ST MICROELECTRONICS;ON TRAN; ; NCH; SOT-23; PD-(0.33W); IC-(0.5A); Q1, Q2 2 2N7002;2N7002;2N7002;2N7002 2N7002 VCEO-(60V); -55 DEGC TO +150 DEGC SEMICONDUCTOR:MICRO COMMERCIAL COMPONENTS VISHAY DRALORIC; VISHAY RESISTOR; 0402; 0 OHM; 0%; JUMPER; 0.2W; R3 1 CRCW04020000Z0EDHP; RCS04020000Z0 0 -DALE THICK FILM RES; SMT (0805); 0.01; 1%; +/-50PPM/DEGC; R5 1 KRL1220E-M-R010-F SUSUMU CO LTD. 0.01 0.5W VISHAY DALE;YAGEO RESISTOR; 0402; 1K; 1%; 100PPM; 0.0625W; CRCW04021K00FK; RC0402FR-071KL R11 -1 1K PHICOMP THICK FILM RESISTOR; 0402; 150 OHM; 1%; 100PPM; 2 R12, R13 -CRCW0402150RFK; 9C04021A1500FL VISHAY DALE; YAGEO 150 0.0625W; THICK FILM R14, R17-RESISTOR; 0402; 499K; 1%; 100PPM; 0.0625W; 4 CRCW0402499KFK VISHAY DALE 499K R19 THICK FILM VISHAY DALE;KOA SPEER RESISTOR; 0402; 200K; 1%; 100PPM; 0.0625W; R15 1 CRCW0402200KFK; RF73H1ELTP2003 200K ELECTRONICS THICK FILM RESISTOR; 0402; 300K OHM; 1%; 100PPM; R16 -1 CRCW0402300KFK VISHAY DALE 300K 0.063W: THICK FILM R20, R21, KOA SPEER ELECTRONICS RESISTOR; 0402; 1M OHM; 1%; 100PPM; 0.1W; 3 RK73H1ETTP1004F 1M NC THICK FILM R30 THERMISTOR; SMT (0402); THICK FILM (NICKEL PLATED); 10K; TOL=+/-1% RT1 1 NCP15XH103F03RC MURATA 10K EVKIT PART - IC: MAX17261METD+: PACKAGE U1 MAX17261METD+ MAXIM MAX17261METD+ 1 OUTLINE: 21-0137; LAND PATTERN: 90-0063 PCB 1 MAX17261G MAXIM PCB PCB:MAX17261G COMMUNICATION MOD1 DNI 89-91230+000 MAXIM 89-91230+000 MODULE; DS91230 CONNECTOR EVAL KIT+ 1 NTERFACE KIT VISHAY DRALORIC; VISHAY RESISTOR; 0402; 0 OHM; 0%; JUMPER; 0.2W; R4 DNP 0 CRCW04020000Z0EDHP; RCS04020000Z0 0 DALE THICK FILM CRCW08050000ZS: ERJ-6GEY0R00V: RESISTOR: 0805: 0 OHM: JUMPER: 0.125W: R6 DNP 0 DIGI-KEY 0 RC2012J000; RMCF0805ZT0R00 THICK FILM

#### MAX17261G EV Kit Bill of Materials

NOTE: DNI--> DO NOT INSTALL (PACKOUT) ; DNP--> DO NOT POPULATE

### MAX17261G EV Kit Schematic

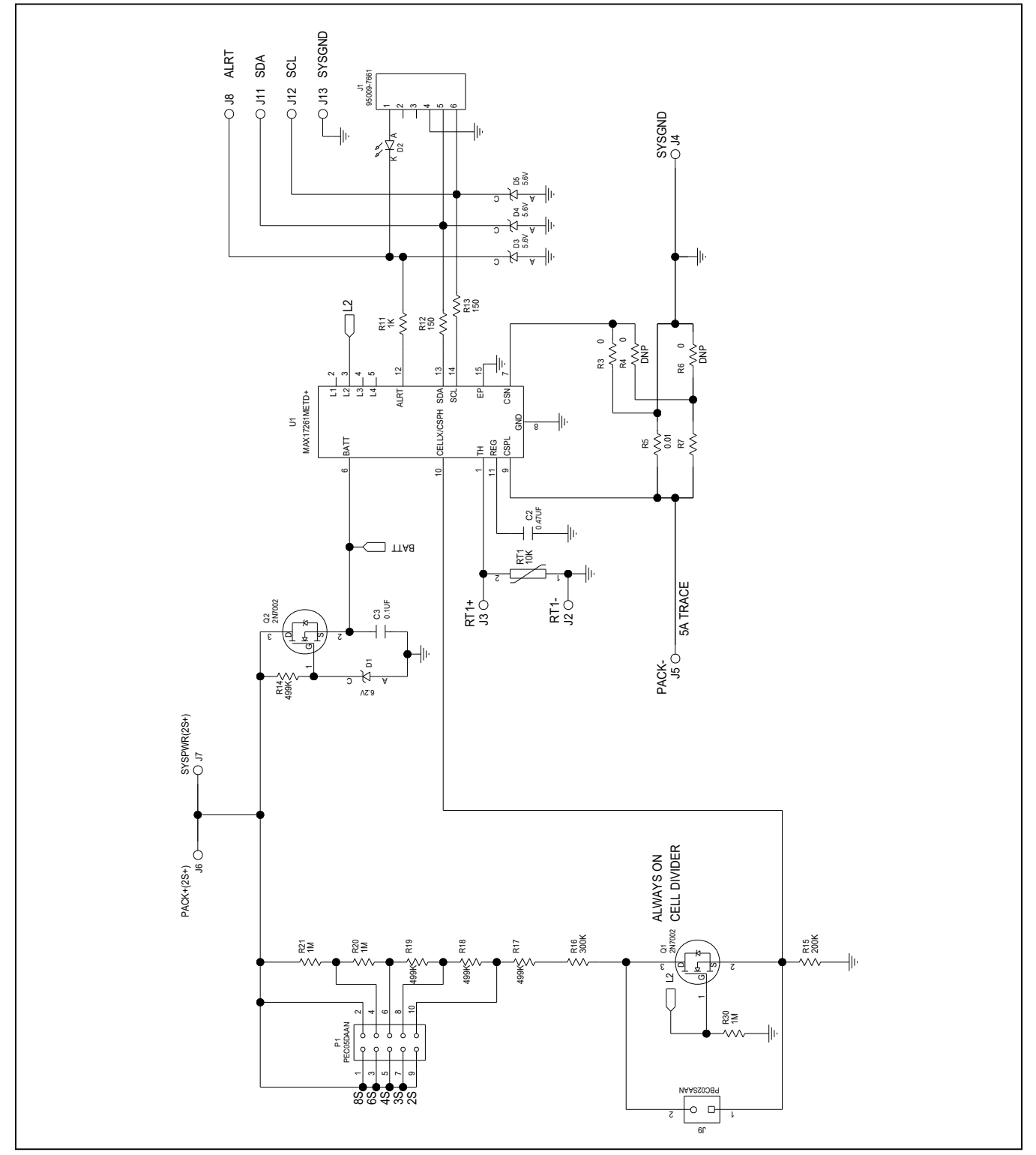

### Evaluates: MAX17261

### MAX17261G EV Kit PCB Layouts

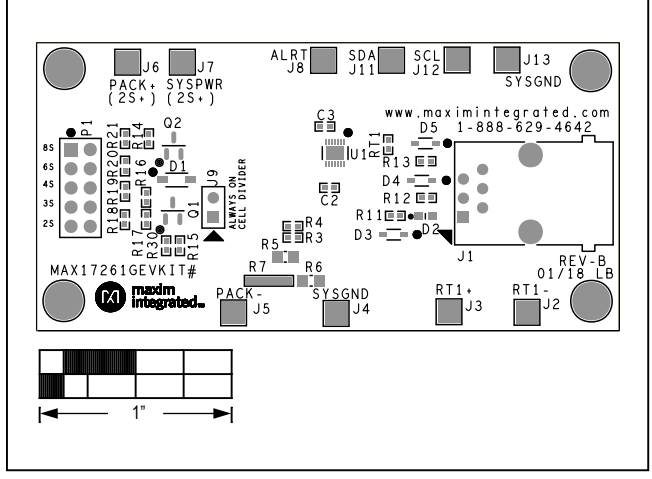

MAX17261G EV Kit Component Placement Guide—Top Silkscreen

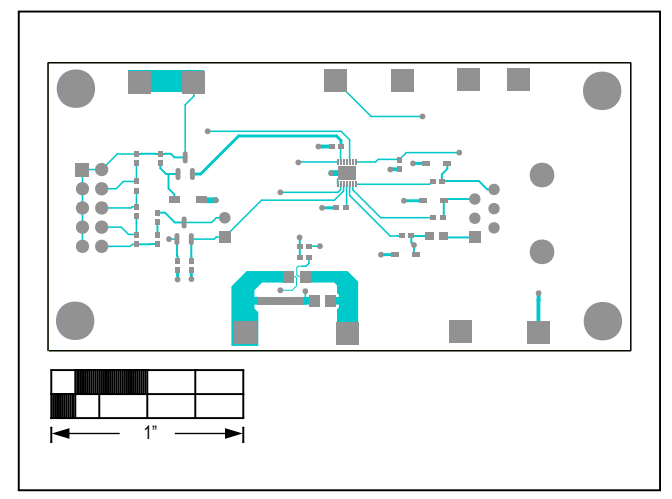

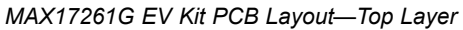

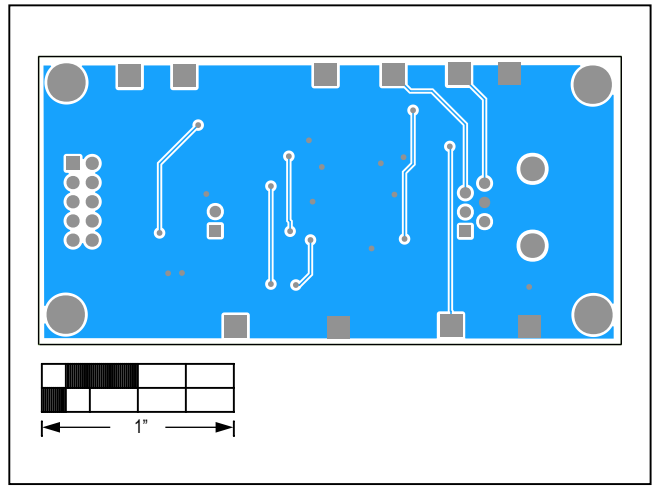

MAX17261G EV Kit PCB Layout—Bottom Layer

### Evaluates: MAX17261

| REF_DES      | DNI/DNP | QTY | MFG PART #                                                       | MANUFACTURER                                                                                  | VALUE         | DESCRIPTION                                                                                       | COMMENTS                       |
|--------------|---------|-----|------------------------------------------------------------------|-----------------------------------------------------------------------------------------------|---------------|---------------------------------------------------------------------------------------------------|--------------------------------|
| C2           | -       | 1   | GRM155R60J474KE19                                                | MURATA                                                                                        | 0.47UF        | CAPACITOR; SMT (0402); CERAMIC CHIP;<br>0.47UF; 6.3V; TOL=10%; TG=-55 DEGC TO +85<br>DEGC; TC=X5R |                                |
| C3           | -       | 1   | C1005X7R1C104K050BC;<br>ATC530L104KT16;<br>0402YC104KAT2A        | TDK;AMERICAN TECHNICAL<br>CERAMICS;AVK                                                        | 0.1UF         | CAPACITOR; SMT (0402); CERAMIC CHIP;<br>0.1UF; 16V; TOL=10%; TG=-55 DEGC TO +125<br>DEGC; TC=X7R  |                                |
| D1           | -       | 1   | BZT52B6V2                                                        | VISHAY SEMICONDUCTORS                                                                         | 6.2V          | DIODE; ZNR; SMT (SOD-123); VZ=6.2V; IZ=<br>0.005A                                                 |                                |
| D2           | -       | 1   | LTST-C190CKT                                                     | LITE-ON ELECTRONICS INC.                                                                      | LTST-C190CKT  | DIODE; LED; STANDARD; RED; SMT (0603);<br>PIV=5.0V; IF=0.04A; -55 DEGC TO +85 DEGC                |                                |
| D3-D5        | -       | 3   | BZX384-C5V6                                                      | NXP                                                                                           | 5.6V          | DIODE; ZNR; SMT (SOD-323); Vz=5.6V;<br>Izm=0.000001A; -65 DEGC TO +150 DEGC                       |                                |
| J1           | -       | 1   | 95009-7661                                                       | MOLEX                                                                                         | 95009-7661    | CONNECTOR; FEMALE; THROUGH HOLE;<br>FLUSH MOUNT RJ-11 MODULAR JACK; RIGHT<br>ANGLE; 6PINS         |                                |
| P1           | -       | 1   | PEC05DAAN                                                        | SULLINS ELECTRONICS<br>CORP.                                                                  | PEC05DAAN     | CONNECTOR; MALE; THROUGH HOLE;<br>BREAKAWAY; STRAIGHT; 10PINS; -65 DEGC<br>TO +125 DEGC           |                                |
| Q2           | -       | 1   | 2N7002;2N7002;2N7002;2N700<br>2                                  | DIODES INCORPORATED;ST<br>MICROELECTRONICS;ON<br>SEMICONDUCTOR;MICRO<br>COMMERCIAL COMPONENTS | 2N7002        | TRAN; : NCH: SOT-23; PD-(0.33W); IC-(0.5A);<br>VCEO-(60V); -55 DEGC TO +150 DEGC                  |                                |
| R3           | -       | 1   | CRCW04020000Z0EDHP;<br>RCS04020000Z0                             | VISHAY DRALORIC;VISHAY<br>DALE                                                                | 0             | RESISTOR; 0402; 0 OHM; 0%; JUMPER; 0.2W;<br>THICK FILM                                            |                                |
| R5           | -       | 1   | KRL1220E-M-R010-F                                                | SUSUMU CO LTD.                                                                                | 0.01          | RES; SMT (0805); 0.01; 1%; +/-50PPM/DEGC;<br>0.5W                                                 |                                |
| R11          | -       | 1   | CRCW04021K00FK;<br>RC0402FR-071KL                                | VISHAY DALE;YAGEO<br>PHICOMP                                                                  | 1K            | RESISTOR; 0402; 1K; 1%; 100PPM; 0.0625W;<br>THICK FILM                                            |                                |
| R12, R13     | -       | 2   | CRCW0402150RFK;<br>9C04021A1500FL                                | VISHAY DALE;YAGEO                                                                             | 150           | RESISTOR; 0402; 150 OHM; 1%; 100PPM;<br>0.0625W; THICK FILM                                       |                                |
| R14, R17-R19 | -       | 4   | CRCW0402499KFK                                                   | VISHAY DALE                                                                                   | 499K          | RESISTOR; 0402; 499K; 1%; 100PPM; 0.0625W;<br>THICK FILM                                          |                                |
| R15          | -       | 1   | CRCW0402200KFK;<br>RF73H1ELTP2003                                | VISHAY DALE;KOA SPEER<br>ELECTRONICS                                                          | 200K          | RESISTOR; 0402; 200K; 1%; 100PPM; 0.0625W;<br>THICK FILM                                          |                                |
| R16          | -       | 1   | CRCW0402300KFK                                                   | VISHAY DALE                                                                                   | 300K          | RESISTOR; 0402; 300K OHM; 1%; 100PPM;<br>0.063W; THICK FILM                                       |                                |
| R20, R21     | -       | 2   | RK73H1ETTP1004F                                                  | KOA SPEER ELECTRONICS                                                                         | 1M            | RESISTOR; 0402; 1M OHM; 1%; 100PPM; 0.1W;<br>THICK FILM                                           |                                |
| RT1          | -       | 1   | NCP15XH103F03RC                                                  | MURATA                                                                                        | 10K           | THERMISTOR; SMT (0402); THICK FILM (NICKEL<br>PLATED); 10K; TOL=+/-1%                             |                                |
| U1           | -       | 1   | MAX17261MEWL+                                                    | МАХІМ                                                                                         | MAX17261MEWL+ | EVKIT PART - IC; MAX17261MEWL+; PACKAGE<br>OUTLINE: 21-100168A; PACKAGE CODE:<br>W91G1+2          |                                |
| PCB          | -       | 1   | MAX17261X                                                        | MAXIM                                                                                         | PCB           | PCB:MAX17261X                                                                                     | -                              |
| MOD1         | DNI     | 1   | 89-91230+000                                                     | MAXIM                                                                                         | 89-91230+000  | MODULE; DS91230 CONNECTOR EVAL KIT+                                                               | COMMUNICATION<br>INTERFACE KIT |
| R4           | DNP     | 0   | CRCW04020000Z0EDHP;<br>RCS04020000Z0                             | VISHAY DRALORIC;VISHAY<br>DALE                                                                | 0             | RESISTOR; 0402; 0 OHM; 0%; JUMPER; 0.2W;<br>THICK FILM                                            |                                |
| R6           | DNP     | 0   | CRCW08050000ZS; ERJ-<br>6GEY0R00V; RC2012J000;<br>RMCF0805ZT0R00 | DIGI-KEY                                                                                      | 0             | RESISTOR; 0805; 0 OHM; JUMPER; 0.125W;<br>THICK FILM                                              |                                |

### MAX17261X EV Kit Bill of Materials

NOTE: DNI--> DO NOT INSTALL (PACKOUT) ; DNP--> DO NOT POPULATE

### Evaluates: MAX17261

### MAX17261X EV Kit Schematic

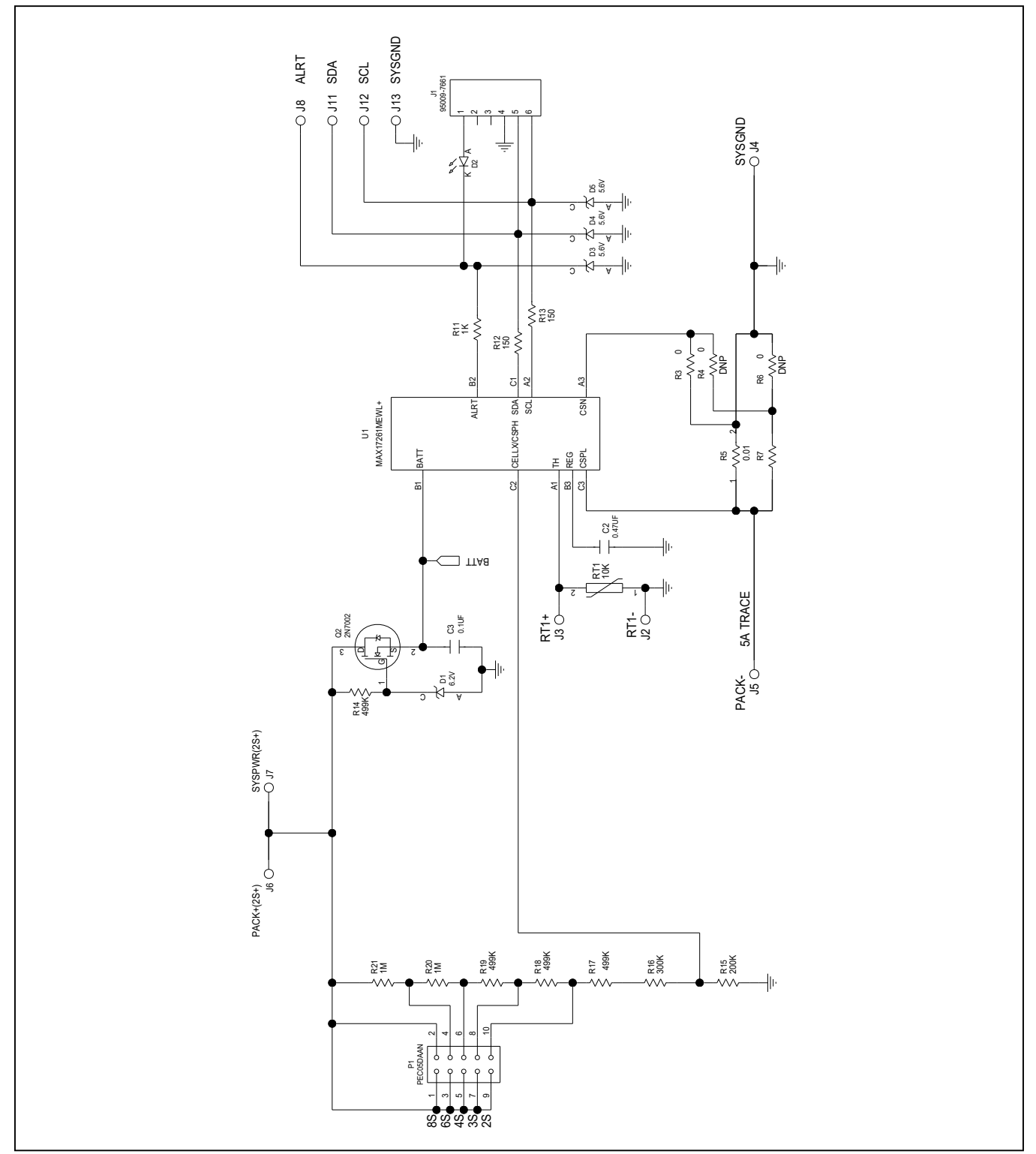

### Evaluates: MAX17261

### MAX17261X EV Kit PCB Layouts

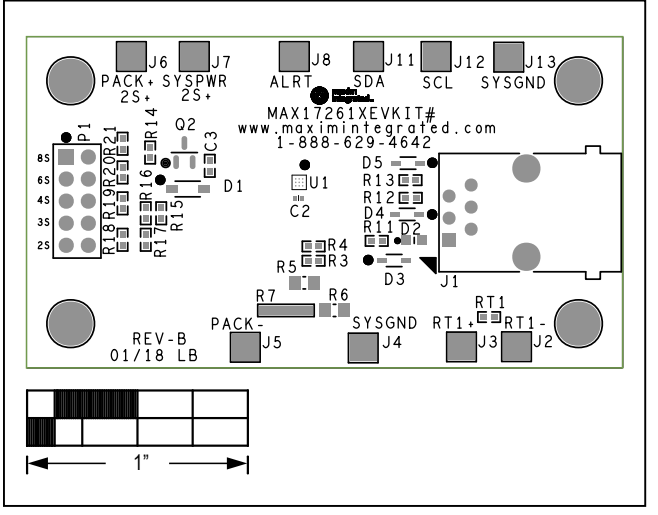

MAX17261X EV Kit Component Placement Guide—Top Silkscreen

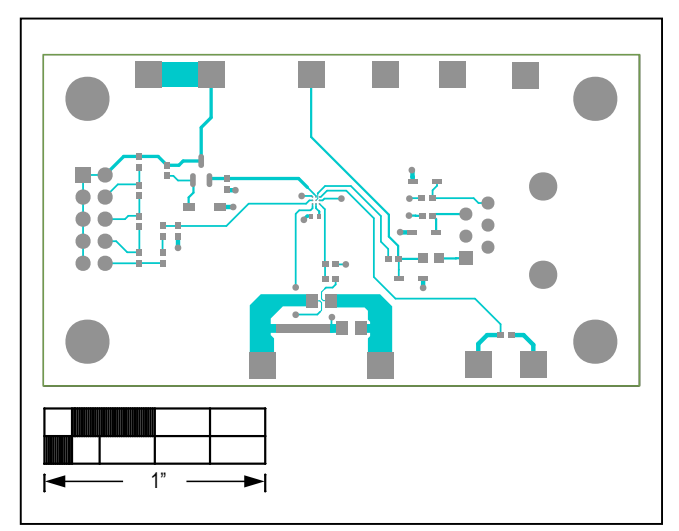

MAX17261X EV Kit PCB Layout—Top Layer

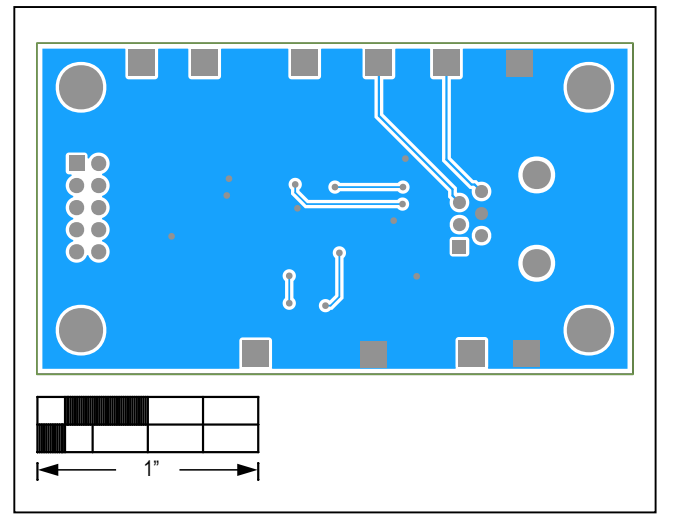

MAX17261X EV Kit PCB Layout—Bottom Layer

### Evaluates: MAX17261

### **Revision History**

| REVISION | REVISION | DESCRIPTION     | PAGES   |
|----------|----------|-----------------|---------|
| NUMBER   | DATE     |                 | CHANGED |
| 0        | 05/18    | Initial release | —       |

For pricing, delivery, and ordering information, please contact Maxim Direct at 1-888-629-4642, or visit Maxim Integrated's website at www.maximintegrated.com.

Maxim Integrated cannot assume responsibility for use of any circuitry other than circuitry entirely embodied in a Maxim Integrated product. No circuit patent licenses are implied. Maxim Integrated reserves the right to change the circuitry and specifications without notice at any time.

# **Mouser Electronics**

Authorized Distributor

Click to View Pricing, Inventory, Delivery & Lifecycle Information:

Maxim Integrated: MAX17261GEVKIT# MAX17261XEVKIT#